南京中医药大学八年制学生报名系统操作说明

1. 登录南京中医药大学招生管理系统考生端

https://zhaosheng.eol.cn/10315/user/login/login

点击注册,填写个人资料。

| 南京中医药大学招生管理系统 | <b>考生端</b> 请填写资料 |  |
|---------------|------------------|--|
| □ 请输入手机号码     | 真实姓名             |  |
|               | 身份证号             |  |
| 忘记密码?         | <u> 後</u> 次密码问题  |  |
|               | 修改密码答案(请牢记)      |  |

进入招生管理系统,点击推免预报名,填写预报名申请及相关信息
 ①每人均最多可以选择5个志愿进行填报,每个志愿须包括报考专业、报考方

向。考生提交信息后至报名截止前还可以多次修改已提交信息,报名截止时间 后不能修改信息,请考生慎重填报。

②推免预报名所选专业中(全国统考)无实际意义,专业以南京中医药大学接收八年制硕士阶段学生专业目录为准。

| 自     +2、     会       夏令营     推免预报名     直博 |             |
|--------------------------------------------|-------------|
| ♀ 推免预报名                                    | 硕士预报名/预报名信息 |
| 预报名信息                                      | 研設生由油       |
| 复试通知书                                      |             |